## Consulta de DFDs/itens para processos de compras:

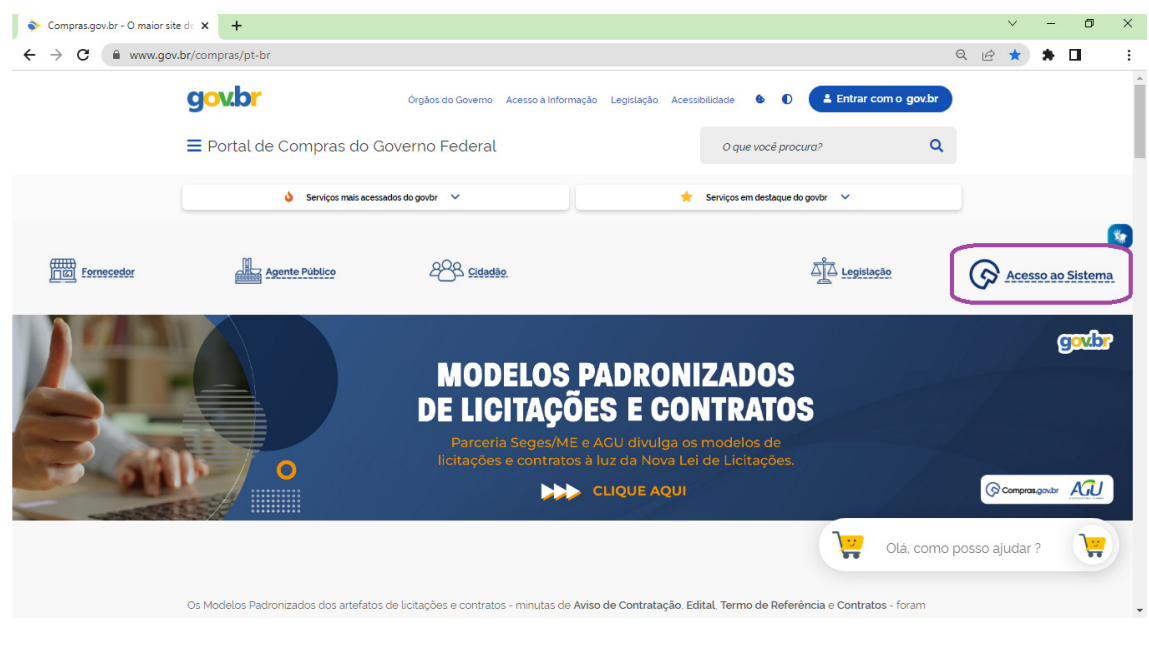

Acesse https://www.gov.br/compras/pt-br, e clique em "Acesso ao Sistema".

| 🗞 Compras.gov.br - O maior site de 🗙 🚱 Faça o Login no Compras.gov.br 🗙 🕂                                                                                   | v –                                             | ð × |
|----------------------------------------------------------------------------------------------------|-------------------------------------------------|-----|
| ← → C 🔺 Não seguro   https://www.comprasnet.gov.br/seguro/loginPortalUASG.asp                                                                               | 역 🖻 🛧 🇯                                         |     |
| Compras.gov.br                                                                                                    | Perguntas Frequentes Posso Ajudar?   🏭          | Î   |
| Bem-vindo ao Compras.gov.br!                                                                                                    | Acesse sua Conta<br>Selecione o perfi desejado. |     |
| Estamos de cara nova, reunindo esforços para fornecer <b>uma nova</b><br>experiência aos nossos usuários.                                                   | Some cedor Brasileiro                           |     |
| Preencha as informações ao lado para entrar no sistema. Não tem acesso<br>ao sistema? Clique na opção <b>Quero me Cadastrar</b> .                           | Fornecedor Estrangeiro                          |     |
| Ministério da Economia recebe 21 Selos Nacionais de<br>Modernização do Estado<br>Distinção concedida pela Presidência da República reconhece iniciativas de | Governo                                         |     |
| inovação na Administração Pública federal para melhor atender às<br>necessidades do cidadão<br>Publicado em 01/12/2022                                      | 0000000000<br>Senha                             | - 1 |
| Comunicado nº 12/2022                                                                                                    | •                                               |     |
| Plano de Gestão de Riscos da Operacionalização da Nova Lei de Licitações                                                                                    | Alterar senha de acesso                         |     |
| Publicado em 18/11/2022                                                                                                    | Entrar                                          | -   |

Selecione "<u>Governo</u>" e insira o CPF e a senha.

|                                                                                                    | necessaria and a compressive a compressive a comp | o web/seguro/governo/area-traballio                                                                                                    |                                                                                                    |                                   | - |
|----------------------------------------------------------------------------------------------------|----------------------------------------------------------------------------------------------------|----------------------------------------------------------------------------------------------------|----------------------------------------------------------------------------------------------------|-----------------------------------|---|
| Compras.g                                                                                                    | lov.br                                                                                                    |                                                                                                    | INSTITUTO FEDERAL DE EDUCCIENCE TECDE SCI 158                                                       | 1516 🤓 💁 🕒                        | ~ |
| 🐐 > Área de Trabalho                                                                                           |                                                                                                    |                                                                                                    |                                                                                                    |                                   |   |
| Área de Tr                                                                                                    | abalho                                                                                                    |                                                                                                    |                                                                                                    | Sistemas                          |   |
| Esta é a sua área de trab.<br>Estamos reunindo suas ta<br>2019, além dos itens rela<br>Estamos trabalhando par | alho do <b>Compras.gov.br</b><br>arefas diárias nos quadros abaixo. Atualmente são exibidos os<br>tivos à <b>Gestão de Riscos e ETP Digital</b> . Os processos anterio<br>a, em breve, exibir todas as tarefas do processo de compras                                                                                                    | itens relacionados à <b>Cotação / Dispensa Eletrónica</b> e <b>Pr</b><br>res a 2019 podem ser acessados nos sistemas Compras gr<br>públicas. | ogão Eletrônico, a partir de<br>wbr e SIASGnet. Pregão /<br>Concorrência                            | Cotação / PGC 2022                | * |
|                                                                                                    | Planejamento da Contratação (597) 🛛 😂 🏠 🕇                                                                                                    | Seleção do Fornecedor (7) 🛛 🕄 🏠 🍸                                                                                                    | Compras Finalizadas (372)                                                                           |                                   | 1 |
|                                                                                                    | Pregão Eletrónico 158516 - 31105/2022 Aguardand                                                                                                    | Pregão Eletrónico 158516 - 21139/2022 Aguardand                                                                                              | Dispensa Eletrònica 158516 - 511     Visualizar relatorio     PGC 2023                              | ETP Gestão de<br>Riscos           |   |
|                                                                                                    | C ETP 158516 - 53/2022 Rascunho                                                                                                    | Pregão Eletrónico 158516 - 11114/2022 Aguardando:  Vincular equipe do pregão                                                                 | ☆ Pregão Eletrónico 158516 - 2113<br>▲ <u>Visualizer atas e termos</u>                              | <u>ی</u> (۵                       |   |
|                                                                                                    | C ETP 158516 - 142/2022 Rascunho                                                                                                    | Pregão Eletrónico 158516 - 22109/2022 Aguardand:                                                                                             | Pregão Eletrónico 158516 - 11115 IRP     Visualizar atas e termos                                   | Pesquisa de Divulgação de Compras | * |
|                                                                                                    | C ETP 158516 - 144/2022 Rascunho                                                                                                    | Cotação/Dispensa 158516 - 51064/2022 Em Adjudi                                                                                               | Dispensa Eletrónica 158518 - 511000 - 20020 - 10000<br>Visualizar relatorio                         |                                   |   |
|                                                                                                    | C ETP 158516 - 143/2022 Rascunho                                                                                                    | Cotação/Dispensa 158516 - 68/2021 Em Adjudicaç                                                                                               | Dispensa Eletrónica 158516 - 51105/2022 Homol     Visualizar relatorio                              | og 🚦                              |   |
|                                                                                                    | Cr ETP 158516 - 148/2022 Rascunho                                                                                                    | Pregão Eletrónico 158516 - 7/2020 Aguardando Pra.                                                                                            | <ul> <li>Pregão Eletrônico 158516 - 21119/2022 Homolog</li> <li>Visualizar atas e termos</li> </ul> | jado 🚦                            |   |
|                                                                                                    | 🟠 ETP 158516 - 119/2022 Rascunho                                                                                                    | 🏠 Cotação/Dispensa 158516 - 57/2020 Em Adjudicaç 🕽                                                                                           | Dispensa Eletrônica 158516 - 51099/2022 Homo                                                        | log                               |   |

Selecione "<u>PGC 2023</u>".

| 🕝 Com                           | ipras.go    | ov.br - Fa                          | se Interr                     | na × +                                               | •                                    |                                                        |                                               |                                    |                              | ~                     | · ·                  | - c |
|---------------------------------|-------------|-------------------------------------|-------------------------------|------------------------------------------------------|--------------------------------------|--------------------------------------------------------|-----------------------------------------------|------------------------------------|------------------------------|-----------------------|----------------------|-----|
| $\leftrightarrow$ $\rightarrow$ | С           | 🗎 cr                                | netmol                        | oile.estaleiro.s                                     | erpro.gov.br/comp                    | rasnet-artefatos-web/artefatos,                        | /lista/DFD                                    |                                    |                              | QEI                   | 2 1                  |     |
|                                 | 6           | Corr                                | pras.                         | .gov.br                                              |                                      |                                                        |                                               |                                    | INSTITUTO FEDERAL DE EDUC.CI | ENC.E TEC.DE SC   158 | 516                  | •   |
|                                 | *           | Planejame                           | nto e Geren                   | ciamento de Contrataç                                | ões                                  |                                                        |                                               |                                    |                              |                       |                      |     |
|                                 | Pla<br>Nest | aneja<br>a tela as ár<br>ecessidade | men<br>reas requ<br>is de cor | i <b>to e Ger</b><br>uisitantes poderã<br>ntratação. | enciamento<br>• elaborar os Document | de Contratações<br>os de Formalização de Demandas - DF | <b>-Ds</b> que fundamentam o plano de contrat | ações anual, evidenciam e detalhan | 1                            |                       | <mark>+</mark> Criar |     |
|                                 | 2           | Elaboraç                            | ão de DFI                     | Ds -                                                 | Consolidação                         | das demandas                                           | ção do PCA P                                  | rovação do PCA                     | () Execução do PCA           |                       |                      |     |
|                                 | P           | Filtro                              |                               |                                                      |                                      | Termo a ser pesqui                                     | isado                                         |                                    |                              |                       |                      |     |
|                                 |             | PCA 2023                            | 3 - Em el                     | aboração                                             |                                      | ×   Pesquise pelos te                                  | ermos desejados, a partir de 3 caracteres     |                                    |                              |                       | Q                    |     |
|                                 | N           | Meus DFC                            | )s (                          | DFDs da mini                                         | ha UASG Lixeira<br>UASG              | área requisitante 🗢                                    | Description purchado abioto                   | Valor da                           | Situação 🔺                   | 40800                 |                      |     |
|                                 | Gr          |                                     | 0.                            | 010 🗸                                                | do DFD 🌲                             | Area requisitante 👻                                    | Descrição sucinta do objeto                   | contratação 🗢                      | Situayao 🕌                   | Ações                 |                      |     |
|                                 |             |                                     |                               | 2344/2022                                            | 158516                               | REITORIA - DGP - CONCURSOS                             | REITORIA-DGP-CONCURSOS - Serv.                | R\$ 950.000.00                     | VINCULADO À CONTRATAÇÃO      | 2 🖡                   | •                    |     |
|                                 |             |                                     |                               | 2343/2022                                            | 158516                               | CÂMPUS SÃO JOSÉ                                        | Cámpus São José - Contratos - SER.            | R\$ 3.000,00                       | VINCULADO À CONTRATAÇÃO      | 🔩 🖉 🏚                 | •                    |     |
|                                 |             |                                     |                               | 2342/2022                                            | 158516                               | CÂMPUS SÃO JOSÉ                                        | Câmpus São José - Capacitação                 | R\$ 9.970.00                       | VINCULADO À CONTRATAÇÃO      | 20                    | •                    |     |
|                                 |             |                                     |                               | 2341/2022                                            | 158516                               | CÂMPUS SÃO JOSÉ                                        | Serviço Continuado com Dedicação              | R\$ 397.499.94                     | VINCULADO À CONTRATAÇÃO      | 🔩 🗷 🖡                 | •                    |     |
|                                 |             |                                     |                               | 2340/2022                                            | 158516                               | CÂMPUS LAGES - DAM                                     | CAMPUS LAGES - DAM - Servicos d               | R\$ 30 000 00                      | VINCUI ADO À CONTRATAÇÃO     | B, 🕞                  | •                    |     |

Selecione a área "<u>Elaboração de DFDs</u>", e a aba "<u>DFDs da minha UASG</u>".

|                                                                  |                                                            | -                                                                                                    |                                                                                                    |                                                                                                    |                                                                               |                                                                                                    | ~                                                       |             |
|------------------------------------------------------------------|------------------------------------------------------------|----------------------------------------------------------------------------------------------------|----------------------------------------------------------------------------------------------------|----------------------------------------------------------------------------------------------------|-------------------------------------------------------------------------------|----------------------------------------------------------------------------------------------------|---------------------------------------------------------|-------------|
| C 🔒 cnetmol                                                      | oile.estaleiro.s                                           | serpro.gov.br/com                                                                                                    | prasnet-artefatos-web/artefa                                                                        | itos/lista/DFD                                                                                                    |                                                                               |                                                                                                    | QBI                                                     | * *         |
| Compras                                                          | .gov.br                                                    |                                                                                                    |                                                                                                    |                                                                                                    |                                                                               | INSTITUTO FEDERAL DE EDUC.O                                                                                                    | DENCE TEC.DE SC   158                                   | 516 8       |
| Planejamen<br>Nesta tela as áreas requ<br>as necessidades de cor | i <b>to e Ger</b><br>.iisitantes poderă<br>ntratação.      | enciamento                                                                                                    | ) de Contratações<br>ntos de Formalização de Demandas                                               | s - DFDs que fundamentam o plano de contrata                                                                                                    | sções anual, evidenciam e detalhar                                            | m                                                                                                    |                                                         | ► Criar     |
| Elaboração de DF                                                 | Ds                                                         | Consolidaçã                                                                                                    | io das demandas                                                                                     | ormação do PCA 😰 Apr                                                                                                    | ovação do PCA                                                                 | Execução do PCA                                                                                                    |                                                         |             |
| Fittro<br>PCA<br>PCA 2023 - Em e                                 | laboração                                                  |                                                                                                    | Termo a ser pa<br>reitoria - ge                                                                     | squisado<br>eral'                                                                                                    |                                                                               |                                                                                                    |                                                         | ٩           |
| Meus DFDs (0)                                                    | DFDs da r                                                  | ninha UASG (5)                                                                                                    | Lixeira (3)                                                                                         |                                                                                                    |                                                                               |                                                                                                    |                                                         |             |
|                                                                  |                                                            | Version and the second second s |                                                                                                    |                                                                                                    |                                                                               |                                                                                                    |                                                         |             |
| Ø 🔒 Ø                                                            | DFD 💠                                                      | UASG<br>do DFD 💠                                                                                                    | Área requisitante 🗢                                                                                 | Descrição sucinta do objeto                                                                                                    | Valor da<br>contratação 🗢                                                     | Situação 🗢                                                                                                    | Ações                                                   |             |
| ê 🔒 O                                                            | DFD \$                                                     | UASG<br>do DFD \$<br>158516                                                                                                    | Área requisitante 🔶<br>REITORIA - GERAL                                                             | Descrição sucinta do objeto<br>REITORIA GERAL Obras e Reformas                                                                                                    | Valor da<br>contratação ✿<br>R\$ 500.000.00                                   | Situação 💠                                                                                                    | Ações                                                   | :           |
| & 🔒 Ø                                                            | DFD \$<br>2287/2022<br>1763/2022                           | UASG<br>do DFD 💠<br>158516<br>158516                                                                                                    | Área requisitante 🖨<br>REITORIA - GERAL<br>REITORIA - GERAL                                         | Descrição sucinta do objeto<br>REITORIA GERAL Obras e Reformas<br>REITORIA GERAL Aquisição material.                                                                          | Valor da<br>contratação 🗢<br>R\$ 500.000.00<br>R\$ 3466.00                    | Situação 🗢<br>VINCULADO À CONTRATAÇÃO<br>VINCULADO À CONTRATAÇÃO                                                                                                    | Ações                                                   | :           |
| \$ <b>4</b> 8                                                    | DFD \$ 2287/2022 1763/2022 1963/2022                       | UASG<br>do DFD \$<br>158516<br>158516<br>158516                                                                                                    | Área requisitante 🛊<br>REITORIA - GERAL<br>REITORIA - GERAL<br>REITORIA - GERAL                     | Descrição sucinta do objeto<br>REITORIA GERAL Obras e Reformas<br>REITORIA GERAL Aquisição metenal.<br>REITORIA GERAL Aquisição de Bens.                                      | Valor da<br>contratação \$<br>R\$ 500.000.00<br>R\$ 3.466.00<br>R\$ 20.876.80 |                                                                                                    | Ações                                                   | :           |
| 8 🔒 8                                                            | DFD \$<br>2287/2022<br>1763/2022<br>1963/2022<br>2095/2022 | UASG<br>do DFD \$<br>158516<br>158516<br>158516<br>158516                                                                                                    | Área requisitante 🗢<br>REITORIA - GERAL<br>REITORIA - GERAL<br>REITORIA - GERAL<br>REITORIA - GERAL | Descrição sucinta do objeto<br>REITORIA GERAL Obras e Reformas<br>REITORIA GERAL Aquisição material.<br>REITORIA GERAL Aquisição de Bens.<br>REITORIA GERAL Serviços manuten. | Velor da<br>contratação \$                                                    | Situação            VINCULADO À CONTRATAÇÃO           VINCULADO À CONTRATAÇÃO           VINCULADO À CONTRATAÇÃO           VINCULADO À CONTRATAÇÃO           VINCULADO À CONTRATAÇÃO | Ações<br>C II O<br>C II O<br>C II O<br>C II O<br>C II O | :<br>:<br>) |

Insira no campo "<u>Termo a ser pesquisado</u>" o nome da área requisitante. Encontre o DFD desejado, e clique no "<u>olho</u>" para visualizar o artefato.

| Compras.go      | ov.br - Fase In | terna × +                                               |                                     |                                  |                       |           |                      |             | $\sim$      | -   |   |
|-----------------|-----------------|---------------------------------------------------------|-------------------------------------|----------------------------------|-----------------------|-----------|----------------------|-------------|-------------|-----|---|
| $\rightarrow$ G | 🔒 cnetn         | nobile.estaleiro.serpro.gov.br/compra                   | snet-artefatos-web/artefatos/view?i | dentificador=1585160019632022&   | autoriza=e&tipo=DF    | D         |                      | QĽ          | 3 ☆         | . * |   |
| 0               |                 | as.gov.br                                               |                                     |                                  |                       | INSTITUTO | FEDERAL DE EDUC.CIEN | VC.E TEC.DE | SC   158516 | 9   | ) |
| *               | Documento de Pi | ormalização da Demanda 🔵 Detalhar Documento de Formaliz | sção da Demanda No. 1963/2022       |                                  |                       |           |                      |             |             |     |   |
| De              | etalhar [       | Documento de Formali                                    | zação da Demanda                    |                                  |                       |           |                      |             |             |     |   |
|                 | 2.14-1          | is consistent (selected) actioned a DO                  | 20.070.00)                          |                                  |                       |           |                      |             |             |     |   |
| ^               | 3. Materia      | ais / Serviços (valor total estimado R\$:               | 20.876,80)                          |                                  |                       |           |                      |             |             |     |   |
|                 | Mate            | eriais (17) Serviços (0)                                |                                     |                                  |                       |           |                      |             |             |     |   |
|                 |                 |                                                         |                                     |                                  |                       |           |                      |             |             |     |   |
|                 | Nº do I         | tem Classe                                              | PDM                                 | Descrição                        | Unid. de<br>Fornecim. | Qtd       | Val. Unit. (R\$)     | Val. To     | otal (R\$)  |     |   |
|                 | 1               | ARTIGOS PARA ESCRITÓRIO                                 | CANETA ESFEROGRÁFICA                |                                  |                       |           | 1.314,00             |             | 1.314,00    |     |   |
|                 | 2               | PAPÉIS E PAPELÕES                                       | 'PAPEL'                             |                                  |                       |           | 3.737,80             |             | 3.737,80    |     |   |
|                 | 3               | BATERIAS NAO RECARREGÁVEIS                              | PILHA                               |                                  |                       |           | 588,00               |             | 588,00      |     |   |
|                 | 4               | LÂMPADAS ELÉTRICAS                                      | LÂMPADA LED                         | MODELO: LED, TENSÃO NOMINAL: BIV | UN                    | 100       | 17.11                |             | 1.711,00    |     |   |
|                 | 5               | DISPOSITIVOS E ACESSÓRIOS PARA IN.                      | ASSENTO VASO SANITÁRIO              |                                  |                       |           | 1800.00              | 1           | 800.00      |     |   |
|                 | 6               | DISPOSITIVOS E ACESSÓRIOS PARA IN.                      | SIFÃO                               |                                  |                       |           | 217,00               |             | 217.00      |     |   |
|                 | 7               | EQUIPAMENTOS DIVERSOS DE INSTAL.                        | ACIONAMENTO ELETRICO / MANUAL       |                                  |                       |           | 300.00               |             | 300.00      |     |   |
|                 |                 |                                                         |                                     |                                  |                       |           |                      |             |             |     |   |

Voltar Baixar Documen

Confirme os itens a serem inseridos no processo, e clique em "Baixar Documento".

O processo de licitação deve indicar número do DFD / números dos itens.

No exemplo: DFD 1963/2022 – itens 1 e 2.